## Käyttöopas 4K SC002 toimintakameralle

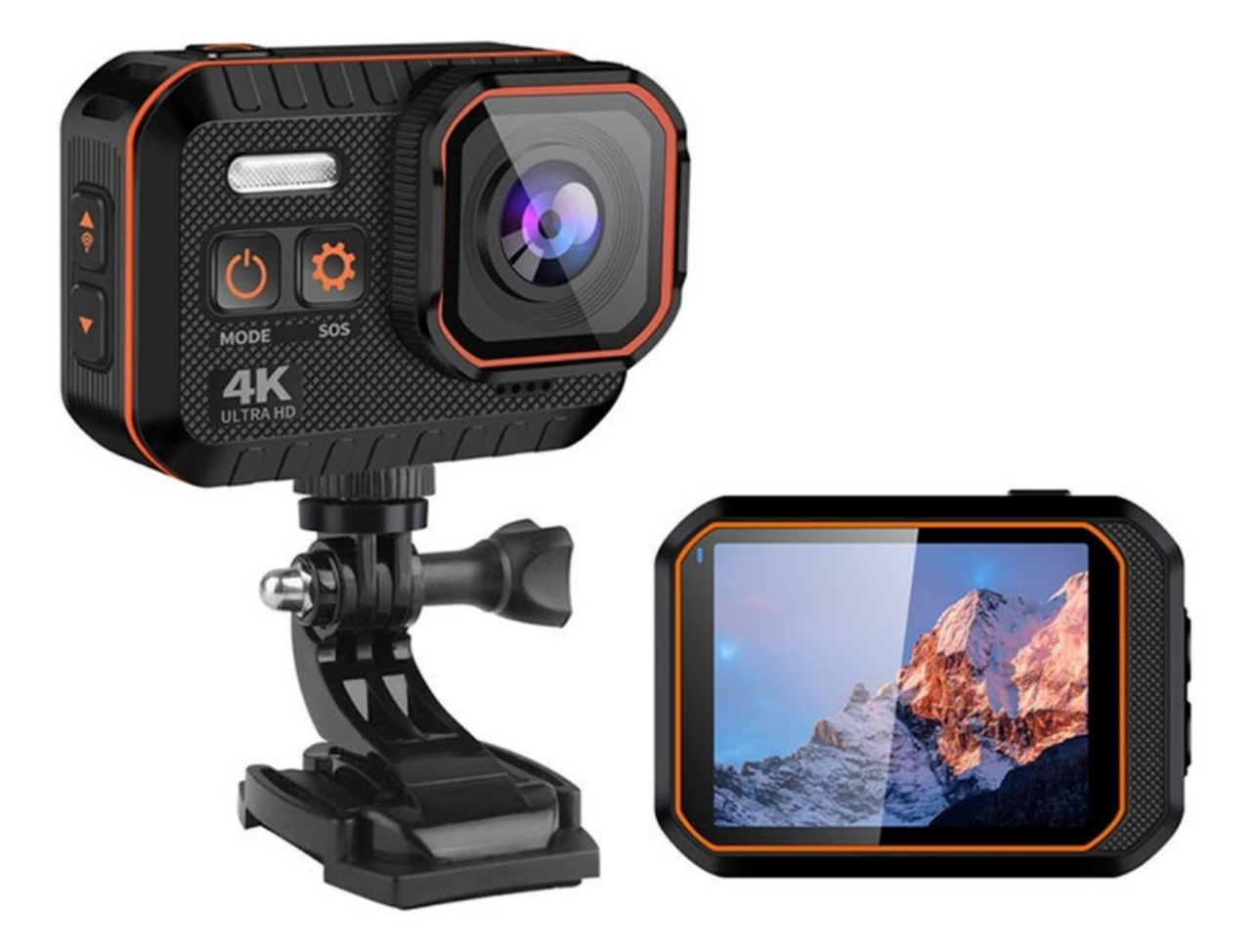

## **Tiedot:**

- Näyttö: 2,0" IPS
- Liitännät: USB 2.0, Bluetooth
- Anturi: 40 MP
- Aukko: f2.4
- Katselukulma: 170 astetta
- Akun kapasiteetti: 1050 mAh
- Latausaika: 1,5t
- Mitat: 63 x 455 x 26 mm
- Paino: 75g
- Tuetut muistikortit: MicroSD jopa 128 Gt

## TuyaSmart sovellus

Varmista ennen sovelluksen asentamista, että sinulla on WiFi-verkkosi kirjautumistiedot valmiina. Varmista myös, että laitteessasi on iOS 8 tai uudempi tai Android 4.1 tai uudempi. Yhdistettävän WiFi-verkon on oltava 2,4 GHz, ei 5 GHz.

Kun olet varma, että täytät kaikki yllä olevat ehdot, siirry App Storeen iOS:lle tai Play Storeen Androidille, etsi ja lataa TuyaSmart-sovellus.

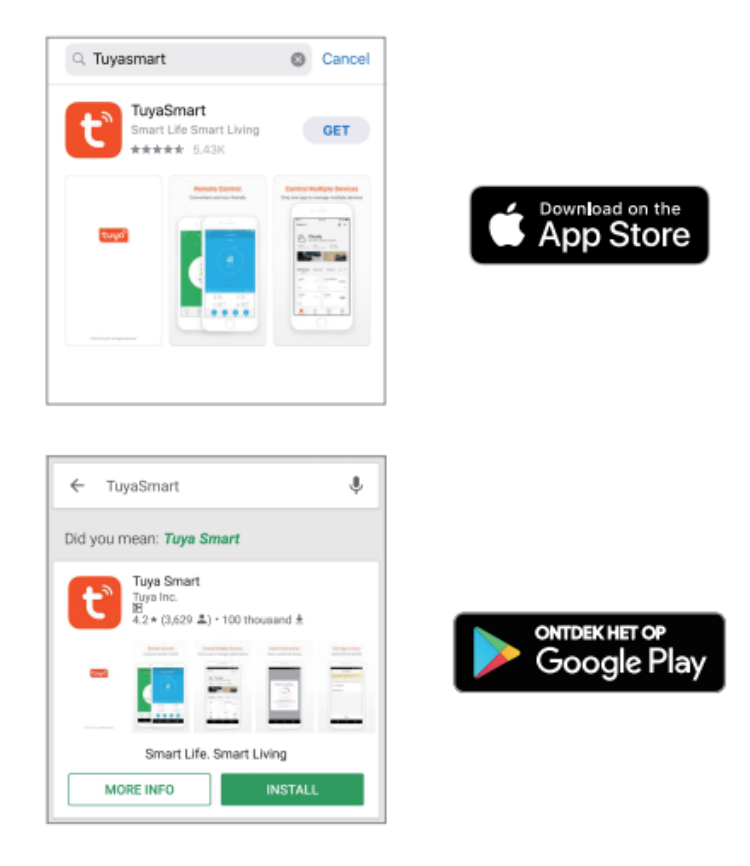

Kun olet ladannut ja asentanut sovelluksen, rekisteröi tili antamalla puhelinnumerosi tai sähköpostiosoitteesi. Syötä saamasi vahvistuskoodi ja luo salasana. Lisää laite sovellukseen napauttamalla + etusivun oikeassa yläkulmassa ja valitsemalla Smart Camera. Valitse luettelosta WiFi-verkkosi ja syötä salasana muodostaaksesi yhteyden. Lue sitten ohjeet "Skannaus kameralla" ja napauta jatka skannataksesi QR-koodin. Kun kameran merkkivalo muuttuu vilkkuvasta punaisesta jatkuvasti vihreäksi, se tarkoittaa, että verkon määritys on valmis.

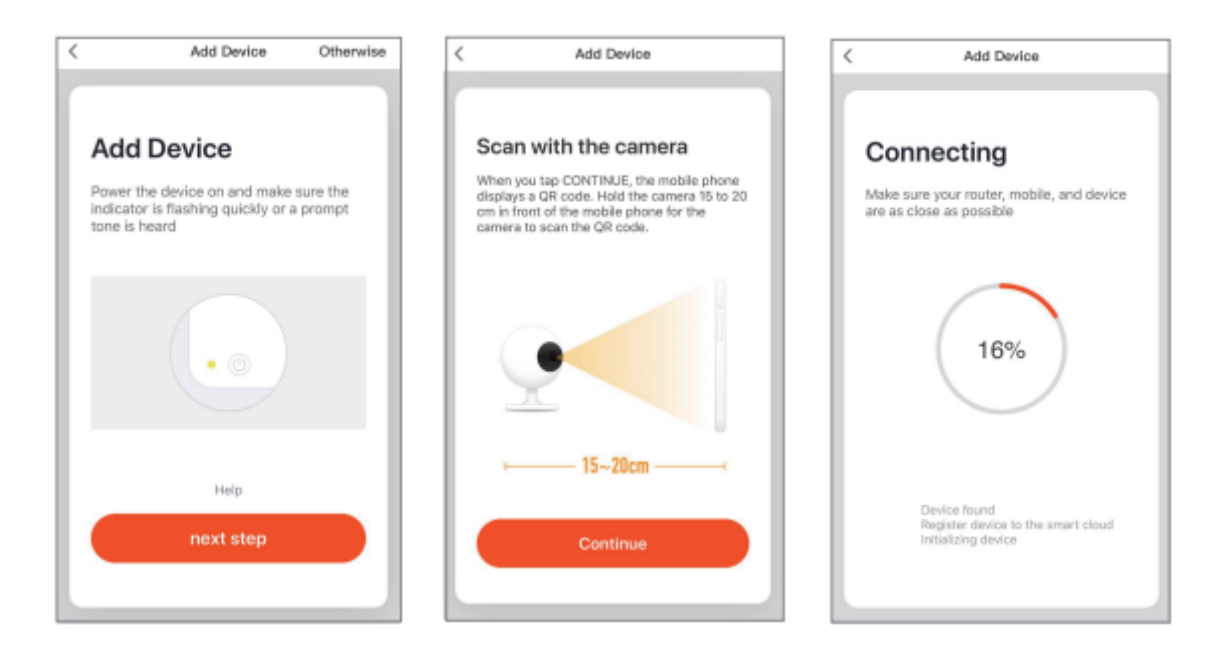

Nollaa kamera painamalla nollausnastalla Reset-painiketta useita sekunteja, kunnes kamera alkaa piippaamaan.